# 4 K放送対応STB ソフトウェア更新作業手順

2019.5.29

4 K S T Bのソフトウェア更新(バージョン1.36の提供)が、5月29日(水)から開始されます。 また、更新には下記の作業が必要です。お手数をおかけし申し訳ございませんが、ご協力の程よろし くお願い申し上げます。

下記の操作を行うと、ソフトウェア更新が行なわれます。更新の際は、<u>電源を1~2時間程度、連続してOFF</u> <u>にする</u>必要があります。お出かけやご就寝の前に、以下の手順を参考に、電源を切っていただくことをお勧めい たします。

#### 事前の注意事項

4K放送対応STB(以下、4K STB)の電源を切ってから150分以内に録画の予約が登録されている場合、バージョンアップが実行されません。もしもバージョンアップが上手くいかない場合は、録画予約の空き状況をご確認ください。

## 1. 4K STBのチャンネルを「BS放送」に合わせ、5分ほど番組を視聴します

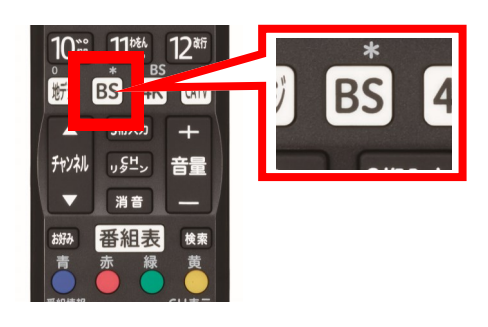

BS放送は、4K STB用リモコンの「BS」ボタンを押すと 視聴できます。

\* 4K BS放送ではなく、従来のBS放送の視聴が必要です。

#### 2. 4 K S T B の電源を切ります

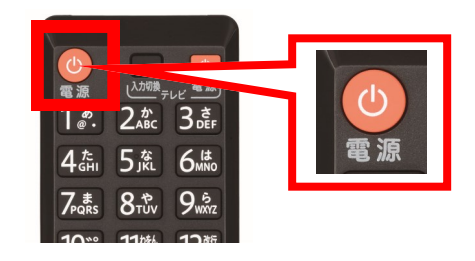

- 4K STBのリモコン、もしくは本体の電源ボタンを押して、4K STBの電源を切ってください。
- \* 途中で電源をONにすると、更新が中止されます。ソフトウェア更新 は、再度電源をOFFにすると再開されます。

### 3. ソフトウェア自動更新が行なわれます

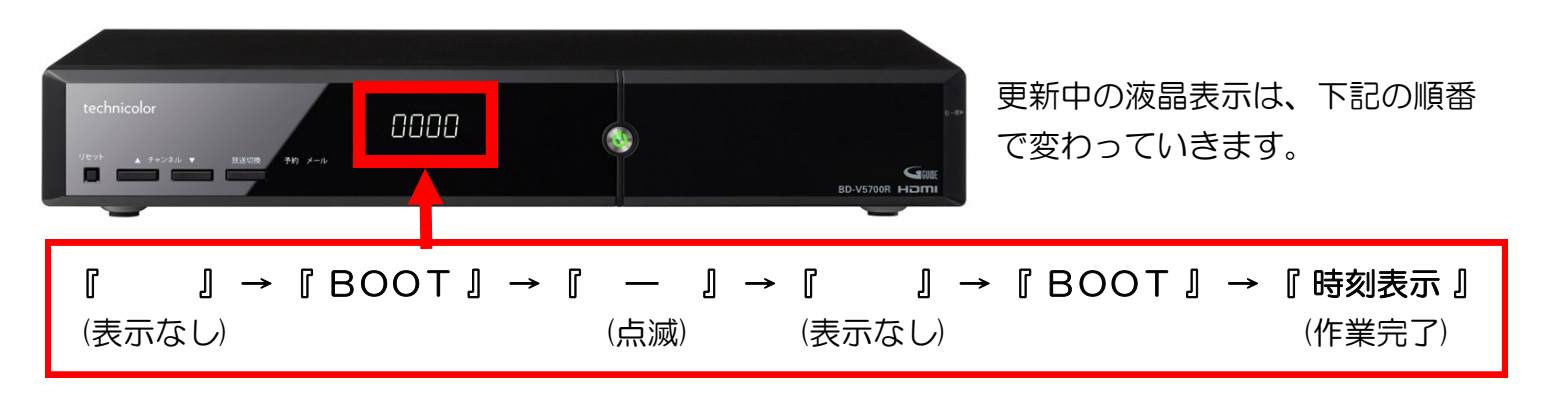

※『 一 』が点滅しているときにソフトウェアのダウンロードを行なっておりますので、60分前後かかる場合があります。